## How to align with PCI security compliance management?

| sa                | nernow Managing SiteX.SecPod ~             |            |                                                  | •               |                                    |          | Q                  | fue Jul 26 1:03 | : 48 PM 🙆  | 🛔 Priyanka I | Hiremath 🗸     |
|-------------------|--------------------------------------------|------------|--------------------------------------------------|-----------------|------------------------------------|----------|--------------------|-----------------|------------|--------------|----------------|
| СМ                |                                            |            |                                                  |                 | Benchmarks                         | Fix Mis- | Configurations     | Rollback        | Automation | Status       | *              |
| •                 | Rule Compliance                            | CSV .      | Device Compliance                                |                 | Group Compliance                   |          |                    |                 |            |              | CSV            |
| □<br>▲<br>₽<br>C• | S/2%                                       |            | tion.                                            | ı               | Vin10<br>mac os<br>phone<br>centos | 40       | 80<br>Non-Comptier | t Rulea         | 120        | 160          |                |
|                   |                                            |            |                                                  | More info 🛇     |                                    |          |                    |                 |            |              |                |
|                   | Benchmarks                                 |            |                                                  |                 |                                    |          |                    |                 |            | Q III CSV    | / E 🗸 🔿        |
|                   | Benchmark                                  |            | 14                                               | Group           |                                    |          | Compliance Stati:  | itics           |            |              | CSV            |
|                   | Cent057_CI5_benchmark                      |            |                                                  | centos          |                                    |          | 539                |                 | 47%        |              | CSV .          |
|                   | ▶ custom                                   |            |                                                  | Win10           |                                    |          | 29%                |                 | 71%        |              | CSV .          |
|                   | Default Benchmark                          |            |                                                  | mac os          |                                    |          | 21%                |                 | 79%        |              | <b>III</b> CSV |
|                   | GEN_UBUNTU18                               |            |                                                  | new_group5      |                                    |          | 47%                |                 | 53%        |              | ≣csv           |
|                   | Mis-Configured Devices Source : All Groups | 환 05 : All | OS Family: All selected [4] Severity: All select | xd (4) Status : | <b>-</b>                           |          |                    |                 | search     | Q            | CSV EV         |

1. In the **Compliance Management** dashboard, click on **Benchmarks**.

2. Now, click on **Create New Benchmark**.

| Name     Applied Groups       Cret005_05_benchmark     Centos ~       C5_Ubanku_18     Select groups ~       contom     Win10 ~           | Fix Mis-Configurations Rollback Date 2021-09-07 04:57:22 PM IST 2021-11-16 08:19:09 PM IST | Automation<br>Q H V C     | Status<br>reate New B<br>Edit                                                                                                    |
|----------------------------------------------------------------------------------------------------|--------------------------------------------------------------------------------------------|---------------------------|----------------------------------------------------------------------------------------------------|
| Name     Applied Groups       CentOS7_CDS_benchmark     CentOS ~       Cist_Ubundu_18     Select groups ~       castom     Win10 ~        | Date<br>2021-09-07-04:57:22 PM IST<br>2021-11-16 08:19:09 PM IST                           | [Q] <b>H ~ </b> [0]<br>]] | reate New B<br>Edit                                                                                                    |
| Name     III     Applied Groups       CentoS7_CS5_benchmark     Centos ~       CS5_Ubantu_LB     Select groups ~       castom     Winto ~ | Date<br>2021-09-07 04:57:22 PM IST<br>2021-11-16 08:19:09 PM IST                           |                           | Edit                                                                                                    |
| CentOST_CDS_benchmark     Centos +       CDS_thomth_LB     Select groups +       castom     Win10 +                                       | 2021-09-07 04:57:22 PM IST<br>2021-11-16 08:19:09 PM IST                                   |                           | 2                                                                                                    |
| CS5_Ubbertu_18 Select groups +                                                                                                    | 2021-11-16 08:19:09 PM IST                                                                 |                           |                                                                                                    |
| custom Win10 +                                                                                                    |                                                                                            |                           | 2                                                                                                    |
|                                                                                                    | 2022-07-26 11:12:31 AM IST                                                                 |                           | 2                                                                                                    |
| cen_ueuntuse new_group5 +                                                                                                    | 2022-06-06 03:59:40 PM IST                                                                 |                           | <ul> <li>Image: A second second s</li></ul> |
| Test Select groups -                                                                                                    | 2022-06-27 03:09:57 PM IST                                                                 |                           | 2                                                                                                    |
| win 30,gm,comp Select groups +                                                                                                    | 2022-06-29 04:41:17 PM IST                                                                 |                           | 2                                                                                                    |
| wn2k12_r2 NtST400+171 Select groups +                                                                                                    | 2022-02-07 03:19:21 PM IST                                                                 |                           | 2                                                                                                    |
| Win_10_PC2_Benchmark Select groups +                                                                                                    | 2022-05-04 04:24:12 PM IST                                                                 |                           |                                                                                                    |

3. Click on PCI compliance to align with the standards.

| CM       Denchmarks       Fix Mis-Configurations       Rollback       Automation       Status       Name         Name       Applied Groups       Date       Image: Control of Control of Contro of Contro of Control of Contro of Control of Control of                                                                                                    | sar      | CONTRACTOR Managing SiteX.SecPod ~ |    | •               |            | Q TI                       | ueJul26 1:04:02 | M (Q)      | 🛔 Priyanka I | Hiremath 🗸   |
|----------------------------------------------------------------------------------------------------|----------|------------------------------------|----|-----------------|------------|----------------------------|-----------------|------------|--------------|--------------|
| Image: Control of Control of Contro | СМ       |                                    |    |                 | Benchmarks | Fix Mis-Configurations     | Rollback        | Automation | n Status     | : #          |
| Name       Applied Groups       Date       Index         Control (C) (C) (control (C) (C) (control (C) (C) (C) (control (C) (C) (C) (C) (C) (C) (C) (C) (C) (C)                                                                                                    | ۲        |                                    |    |                 |            |                            |                 | Q E        | Create New   | Benchmark    |
| Centors (Col, Sundanuk)         Centors +         2021-09-07-04.57.22 PM IST         2         Excl<br>(Col, Mundu, LB           Col, Mundu, LB         Select groups +         2021-11-16 0k:19:09 PM IST         2         Excl<br>(Col)           Col, Mundu, LB         Min10 +         2022-07-26 11:12:11 AM IST         2         Excl<br>(Col)           Col, Muldu/TUSS         Min10 +         2022-06-06.03:59:40 PM IST         2         Excl<br>(Col)           Col, Muldu/TUSS         Min10 +         2022-06-06.03:59:40 PM IST         2         Excl<br>(Col)           Col, Muldu/TUSS         Min10 +         2022-06-06.03:59:40 PM IST         2         Excl<br>(Col)           Col, Muldu/TUSS         Min10 +         2022-06-06.03:59:40 PM IST         2         Excl<br>(Col)           Col, Muldu/TUSS         Min10 +         2022-06-06.03:59:40 PM IST         2         Excl<br>(Col)           Col, Muldu/TUSS         Min10 +         2022-06-06.03:59:40 PM IST         2         Excl<br>(Col)           Col, Muldu/TUSS         Min10 +         Select groups +         2022-06-06.03:59:40 PM IST         2         Excl<br>(Col)           Col, Muldu/TUSS         Min10 +         Select groups +         2022-06-07.03:19:21 PM IST         2         Excl<br>(Col)           Col, Muldu/TUS         Select groups +         2022-06-04.04:41:1                                                                                                    | Ψ.       | Name                               | 17 | Applied Groups  |            | Date                       |                 |            | Edit         |              |
| Cf                                                                                                    |          | Cent057_CIS_benchmark              |    | centos 🕶        |            | 2021-09-07 04:57:22 PM IST |                 |            |              | ≣csv         |
| Coton         Win10*         2022-07-26 1:12:21 AM IST         C         C           Coton         Nin / C         C         C         C           Coton         Nin / C         C         C         C           Coton         Nin / C         C         C         C         C           Coton         Nin / C         S         C         C         C         C           Coton         Nin / C         S         S         S         S         S         S         C         C<                                                                                                    | <b>A</b> | CIS_Ubuntu_18                      |    | Select groups + |            | 2021-11-16 08:19:09 PM IST |                 |            | 2            | ≣csv         |
| ctx, LULARITULE         new_groups +         2022-06-03.59:40 PM IST         [ CSV]           Txt         Select groups +         2022-06-27.03:09:57 PM IST         [ CSV]           wsb.30_gin_comp         Select groups +         2022-06-27.03:09:57 PM IST         [ CSV]           wsb.30_gin_comp         Select groups +         2022-06-27.03:09:57 PM IST         [ CSV]           wsb.30_gin_comp         Select groups +         2022-06-27.03:09:57 PM IST         [ CSV]           wsb.30_gin_comp         Select groups +         2022-06-27.03:09:17 PM IST         [ CSV]           wsb.30_gin_comp         Select groups +         2022-06-07.03:09:12 PM IST         [ CSV]                                                                                                    |          | custom                             |    | Win10-          |            | 2022-07-26 11:12:31 AM IST |                 |            |              | ≣csv         |
| Inst         Select groups -         2022-06-27 03:09:57 PM IST         I II CSV           Vito 30_gin_comp         Select groups -         2022-06-29 04:41:17 PM IST         III CSV           Vito 30_gin_comp         Select groups -         2022-06-29 04:41:17 PM IST         III CSV           Vito 30_gin_comp         Select groups -         2022-00-27 03:19:21 PM IST         III CSV           Vito 10_gin_comp         Select groups -         2022-00-07 03:19:21 PM IST         III CSV                                                                                                    | G        | GEN_UBUNTU18                       |    | new_group5 -    |            | 2022-06-06 03:59:40 PM IST |                 |            |              | ≣csv         |
| wbs-10_ges_comp         Select groups -         2022-06-29-06.41:17 PM IST         Z         ECSV           wm.04b12_r2.4xt31.400-171         Select groups -         2022-00-27 03:19:21 PM IST         Z         ECSV           Ves_10_ges_Comp         Select groups -         2022-00-07 03:19:21 PM IST         Z         ECSV                                                                                                    |          | Test                               |    | Select groups - |            | 2022-06-27 03:09:57 PM IST |                 |            |              | <b>≣</b> csv |
| wto2k32_2*NG1400171         Select groups +         2022-02-07 03:19:21 PM IST         I III CSV           Vito_10_PCI_bendmark         Select groups +         2022-06-04 04:24:12 PM IST         IIII CSV                                                                                                    |          | win-10_gen_comp                    |    | Select groups - |            | 2022-06-29 04:41:17 PM IST |                 |            | 2            | CSV .        |
| Win_10_PCL_Benchmark     Select groups ~     2022-05-04 04/24:12 PM IST     Image: Comparison of the comparison of the comparison               |          | win2812_r2-NIST-800-171            |    | Select groups - |            | 2022-02-07 03:19:21 PM IST |                 |            | 2            | <b>≣</b> csv |
|                                                                                                    |          | Win_10_PQ_Benchmark                |    | Select groups - |            | 2022-05-04 04:24:12 PM IST |                 |            |              | ≣csv         |
|                                                                                                    |          |                                    |    |                 |            |                            |                 |            |              |              |
|                                                                                                    |          |                                    |    |                 |            |                            |                 |            |              |              |
|                                                                                                    |          |                                    |    |                 |            |                            |                 |            |              |              |
|                                                                                                    |          |                                    |    |                 |            |                            |                 |            |              |              |
|                                                                                                    |          |                                    |    |                 |            |                            |                 |            |              |              |
|                                                                                                    |          |                                    |    |                 |            |                            |                 |            |              |              |
|                                                                                                    |          |                                    |    |                 |            |                            |                 |            |              |              |

4. Select the desired standards through the check box.

|                  |                                    |                        |                                           | Benchmarks Fix Mis-Configur | rations Rollback Automatic | on Status |  |  |  |  |
|------------------|------------------------------------|------------------------|-------------------------------------------|-----------------------------|----------------------------|-----------|--|--|--|--|
| Create Benchmark |                                    |                        |                                           |                             |                            |           |  |  |  |  |
|                  | General Compliance                 | NIST 800-53 Compliance | NIST 800-171 Compliance                   | PCI Compliance              | HIPAA Compliance           |           |  |  |  |  |
|                  | Windows 10 pci 3 2 compl           | iance                  |                                           |                             |                            |           |  |  |  |  |
|                  | Uindows 2008 r2 pci 3 2 co         | ompliance              |                                           |                             |                            |           |  |  |  |  |
|                  | Uindows 2012 pci compliance        |                        |                                           |                             |                            |           |  |  |  |  |
|                  | Windows 2012 r2 pci 3 2 compliance |                        |                                           |                             |                            |           |  |  |  |  |
|                  | Windows 2012 r2 pci comp           | diance                 |                                           |                             |                            |           |  |  |  |  |
|                  | Windows 2016 pci 3 2 com           | pliance                |                                           |                             |                            |           |  |  |  |  |
|                  | Windows 8 1 pci 3 2 comp           | iance                  |                                           |                             |                            |           |  |  |  |  |
|                  | Windows 8 1 pci complian           | ce                     |                                           |                             |                            |           |  |  |  |  |
|                  |                                    |                        |                                           |                             |                            |           |  |  |  |  |
|                  |                                    | a                      | hoose devices to apply selected Benchmark | s 🗶                         |                            |           |  |  |  |  |

5. Select the standards and click on choose devices to apply selected benchmark.

| nernow Managing SiteX.SecPo | ∽ bo                         |                        | •                                         |                            | <b>Q</b> Tue Jul 26 1:04:19 | рм 🚫       | 🋔 Priyanka Hire | remath N |
|-----------------------------|------------------------------|------------------------|-------------------------------------------|----------------------------|-----------------------------|------------|-----------------|----------|
|                             |                              |                        |                                           | Benchmarks Fix Mis-Configu | rations Rollback            | Automation | Status          | #        |
| Create Benchmark            |                              |                        |                                           |                            |                             |            |                 | +        |
| General                     | Compliance                   | IIST 800-53 Compliance | NIST 800-171 Compliance                   | PCI Compliance             | HIPAA Compliance            | e          |                 |          |
| Vindour                     | s 10 nci 2 2 compliance      |                        |                                           |                            |                             | 7          |                 |          |
| Windows                     | s 2000 s2 pci 2.2 compliance |                        |                                           |                            |                             | ~          |                 |          |
| Windows                     | s 2006 12 pcl 5 2 compliance |                        |                                           |                            |                             |            |                 |          |
| Windows                     | 2012 per compliance          |                        |                                           |                            |                             | ~          |                 |          |
| Windows                     | s 2012 rz pci s z compliance |                        |                                           |                            |                             |            |                 |          |
| windows                     | s 2012 rz pci compliance     |                        |                                           |                            |                             |            |                 |          |
| Windows                     | s 2016 pci 3 2 compliance    |                        |                                           |                            |                             |            |                 |          |
| Windows                     | s 8 1 pci 3 2 compliance     |                        |                                           |                            |                             |            |                 |          |
| Windows                     | s 8 1 pci compliance         |                        |                                           |                            |                             |            |                 |          |
|                             |                              | _                      |                                           | _                          |                             |            |                 |          |
|                             |                              | Ch                     | oose devices to apply selected Benchmarks | 7                          |                             |            |                 |          |

6. Assign the benchmark name and assign the groups from the dropdown menu.

| Sanernow Managing SiteX.SecPod ~ |                          | •                          |            | Q 1                    | ue Jul 26 1:04:40 PM | 🛔 Priyanka Hiremath 🗸 |
|----------------------------------|--------------------------|----------------------------|------------|------------------------|----------------------|-----------------------|
| CM                               |                          |                            | Benchmarks | Fix Mis-Configurations | Rollback Automatio   | n Status 👫            |
| Create Benchmark                 |                          |                            |            |                        |                      | +                     |
| Ψ                                |                          |                            |            |                        |                      |                       |
|                                  | Benchmark Name*          | PCi compliance             |            |                        |                      |                       |
| R                                | Assign to groups         | Win10, centos <del>•</del> |            |                        |                      |                       |
| œ                                | Assign to other accounts | Q Search                   | •          |                        |                      |                       |
|                                  |                          | Vinio                      |            |                        | Create               |                       |
|                                  |                          | i mac os                   |            |                        |                      |                       |
|                                  |                          |                            |            |                        |                      |                       |
|                                  |                          |                            |            |                        |                      |                       |
|                                  |                          |                            |            |                        |                      |                       |
|                                  |                          |                            |            |                        |                      |                       |
|                                  |                          |                            |            |                        |                      |                       |
|                                  |                          |                            |            |                        |                      |                       |

7. Select the accounts to align with the HIPAA Standards.

| Sanernow Managing SiteX.SecPod ~ |                          | •                                             |            | Q T                    | ue Jul 26 1:04:46 PM | 🛔 Priyanka Hiremath 🗸 |
|----------------------------------|--------------------------|-----------------------------------------------|------------|------------------------|----------------------|-----------------------|
| СМ                               |                          |                                               | Benchmarks | Fix Mis-Configurations | Rollback Automatio   | n Status 🖷            |
| Create Benchmark                 |                          |                                               |            |                        |                      | +                     |
| <b>P</b>                         |                          |                                               |            |                        |                      |                       |
|                                  |                          |                                               |            |                        |                      |                       |
| A                                | Benchmark Name*          | PCI compliance                                |            |                        |                      |                       |
| <i>P</i>                         | Assign to groups         | Win10, centos <del>~</del>                    |            |                        |                      |                       |
| G                                | Assign to other accounts | SecRof     SecRof Technologies     SecRod Vis |            |                        | Greate               |                       |
|                                  |                          |                                               |            |                        |                      |                       |

8. Lastly, click on **Create**.

| Sanernow Managing SiteX.SecPod ~ |             | •               |            | Q                      | Tue Jul 26 1:04:46 PM | 🛔 Priyanka Hiremath 🗸 |
|----------------------------------|-------------|-----------------|------------|------------------------|-----------------------|-----------------------|
| CH CH                            |             |                 | Benchmarks | Fix Mis-Configurations | Rollback Automatio    | n Status 👫            |
| Create Benchmark                 |             |                 |            |                        |                       | +                     |
| Bench                            | ark Name*   | PCI compliance  |            |                        |                       |                       |
| A                                |             |                 |            |                        |                       |                       |
| Assi                             | n to groups | Win10, centos - |            |                        |                       |                       |
| C• Assign to oth                 | er accounts |                 |            |                        |                       |                       |
|                                  |             |                 |            |                        | Create                |                       |
|                                  |             |                 |            |                        |                       |                       |
|                                  |             |                 |            |                        |                       |                       |
|                                  |             |                 |            |                        |                       |                       |
|                                  |             |                 |            |                        |                       |                       |
|                                  |             |                 |            |                        |                       |                       |
|                                  |             |                 |            |                        |                       |                       |
|                                  |             |                 |            |                        |                       |                       |

You are now successfully aligning with PCI compliance standards!